# **OSS** Applications

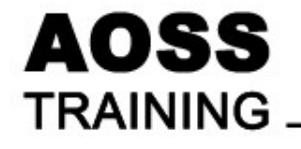

Topics
1. Using LAMP
2. MySQL
3. PHP
4. Web Application -Drupal

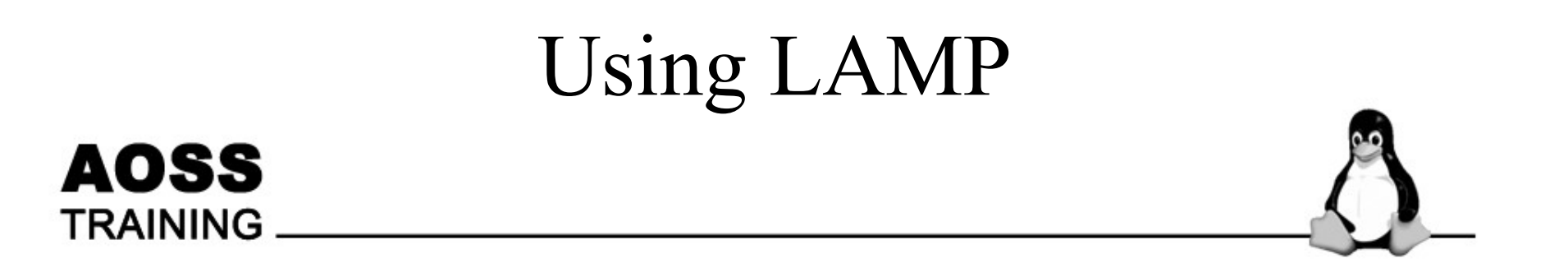

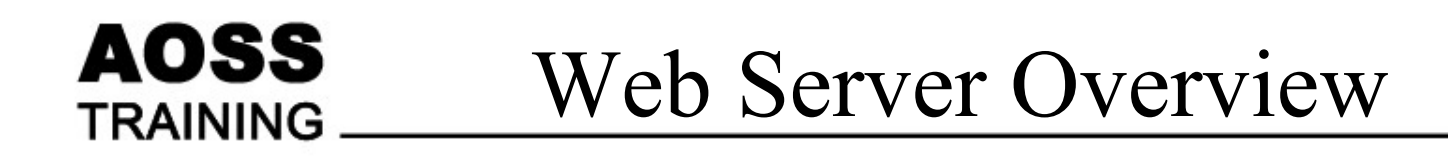

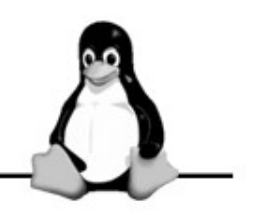

- To serve HTML pages
- HTTP
  - Communication mechanisms with the client
- Provides application framework
  - PHP
  - Common Gateway Interface (CGI)

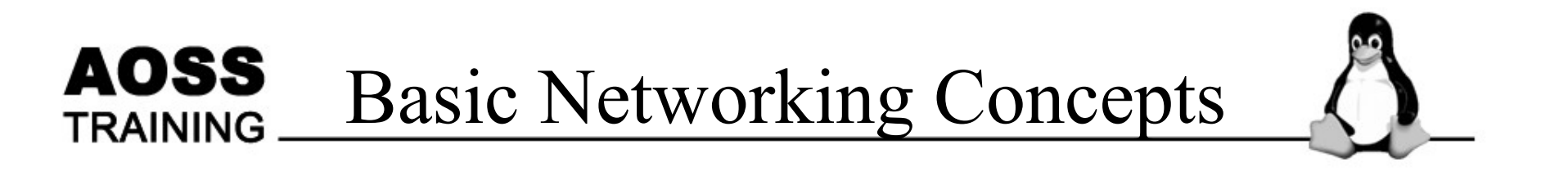

### • TCP/IP protocol

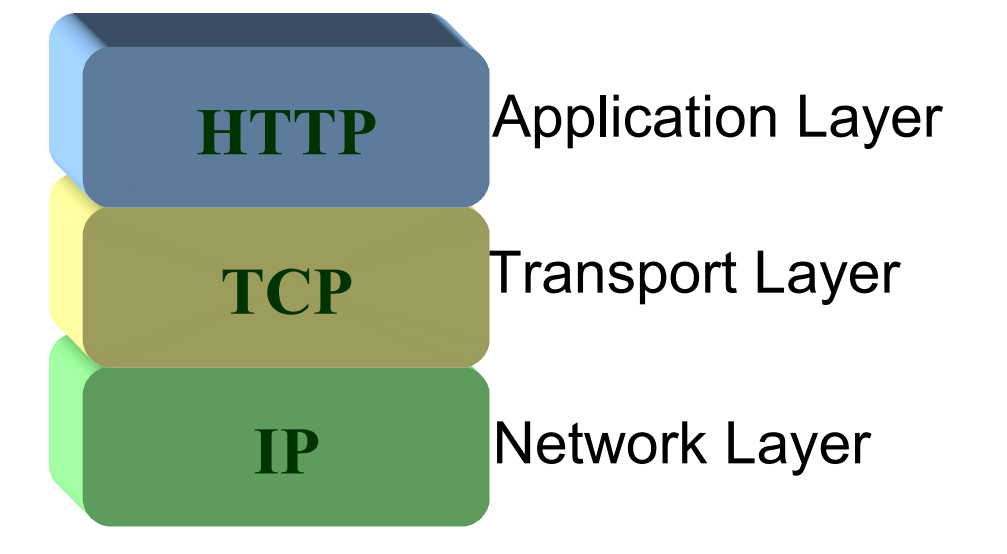

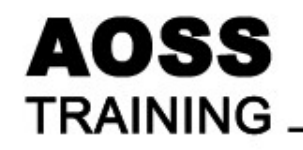

Internet Protocol

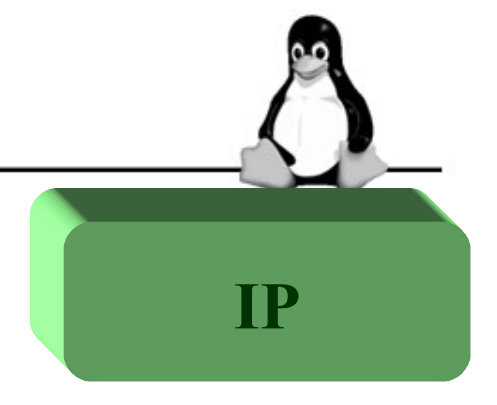

- Unique Identifier or address
- To identify a computing device (e.g. your PC) on the Internet
- To deliver packet from one end to the other end
- Four bytes address separated by a '.'
  - byte1.byte2.byte3.byte4
  - Each byte's value range from 0 to 255
  - E.g. 192.168.1.100

## Transmission Control Protocol (TCP)

TCP

- Provides reliable data transmission
  - Error checking

AOSS

TRAINING

- Retransmission on error
- No missing data
- Relies on IP for addressing and packet delivery
- Application is identified by Port Number
  - E.g. 80 (Web server TCP port number)
  - E.g. 25 (Email server)

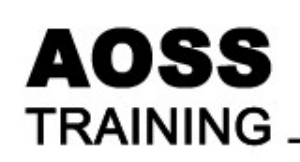

Hypertext Transfer Protocol (HTTP)

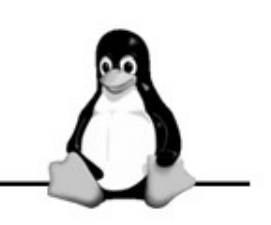

- Communication mechanisms for browser and web server
- Relies on TCP

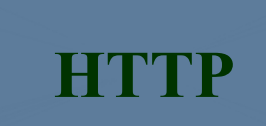

- HTTP data transfer is reliable
- Request and response
- Stateless
  - Current connection is not related to the previous connection

### AOSS TRAINING Domain Naming System (DNS)

- Domain name
  - Name under one administrative control
  - E.g. "codemovers.org"
- Host name
  - A name of a system within the domain (computer name)
  - E.g. "www"
- Fully Qualified Domain Name (FQDN)
  - Host name + Domain name
  - E.g. "www.codemovers.org"

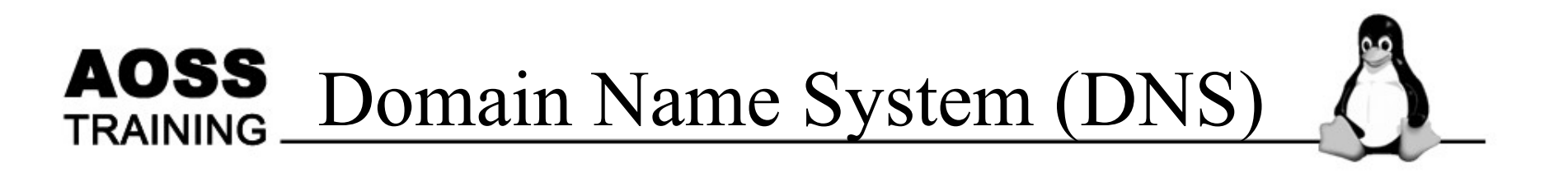

- Remembering IP address is difficult
- Need to associate a name with an IP address
   E.g. 192.168.1.100 >> test.codemovers.org
- DNS server
  - Maps a fully qualified domain name to its IP address

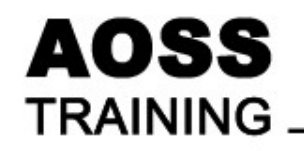

Web Server

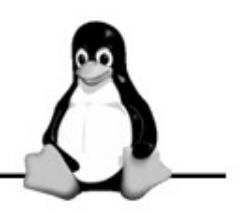

- A program that
  - Accepts HTTP request
  - Sends HTTP response
  - Serves document (mostly HTML)

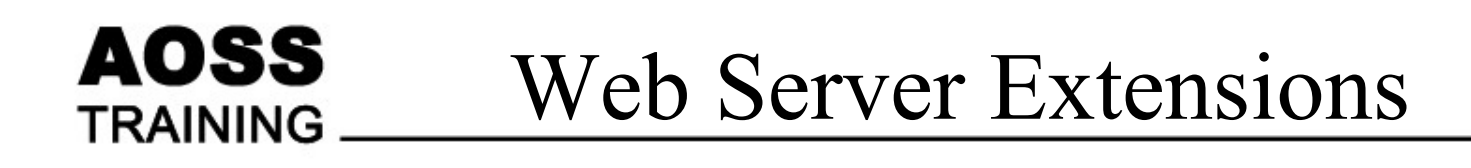

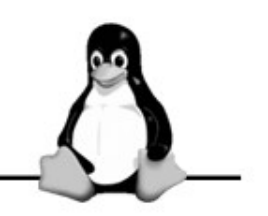

- Most web server support extensions
  - Extends HTTP functionalities
  - Added features
- SSL and TLS
  - Provides secure transaction
- WebDAV
  - Read, write and version document on the web server

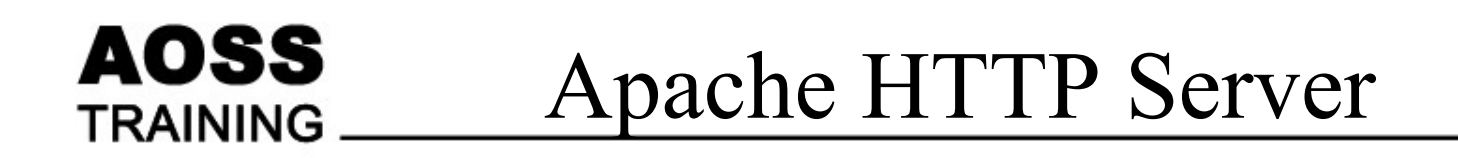

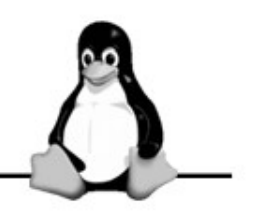

- A web server
- Developed by Apache Software Foundation
- Apache License
  - Open Source
  - Free (gratis and freedom)
  - Reasonable conditions

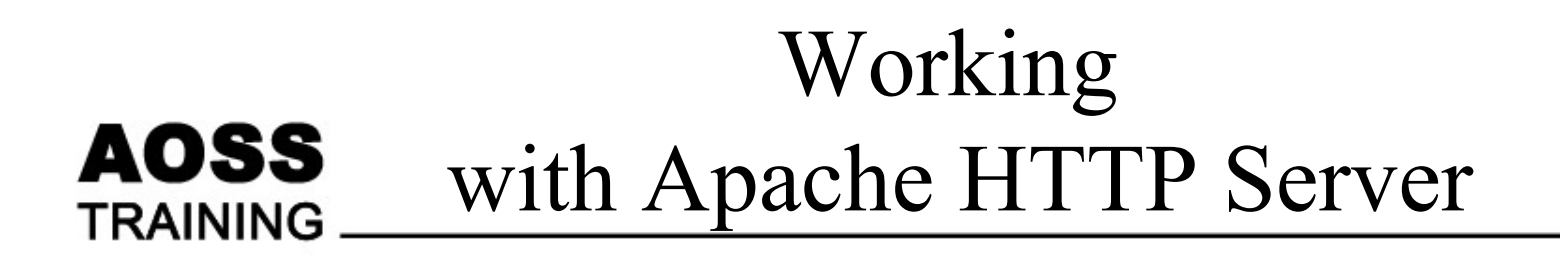

- Installation
- Configuration
- Testing
- Deployment

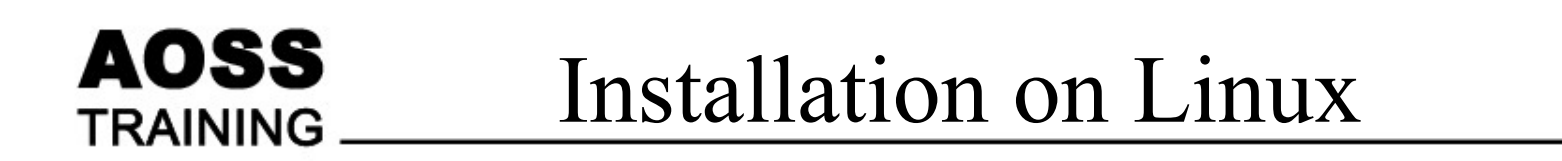

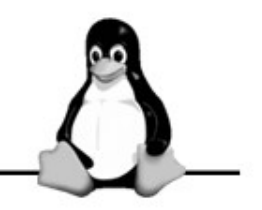

- Packages
  - RPM
  - DEB
- Compile
  - Manual compilation
  - Most flexible

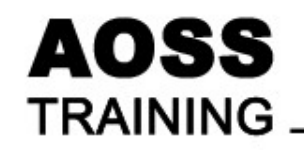

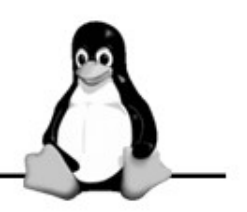

- Configuration file
  - Directives
  - Text file
  - Read once during startup
- Example
  - -/etc/httpd/conf/httpd.conf

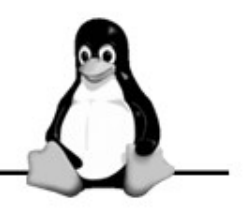

- Control Apache HTTP server operations
- Key important directives
  - ServerName
  - Listen
  - ServerRoot
  - DocumentRoot
  - User
  - Group

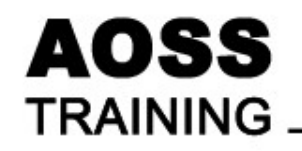

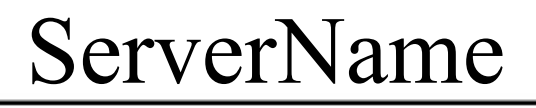

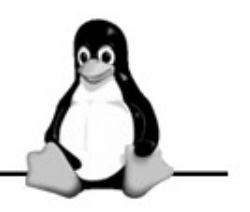

- For testing
  - Use: localhost
- For real deployment
  - Fully Qualified Domain Name
  - E.g. www.apache.org

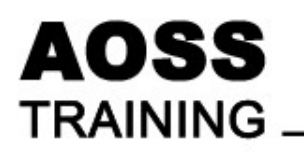

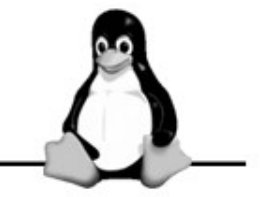

- Check if the configuration file is correct

   apachectl –t
- Run the server
- Create test file (index.html)
- Connect to TCP port 80
  - Browser
  - Telnet

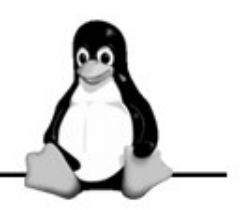

- Common Gateway Interface (CGI)
  - Executes program on the web server
  - Standard techniques on passing data from client to the server
  - Programming language neutral
- Direct Module Interface
  - PHP
  - Mod\_perl
  - Apache Tomcat

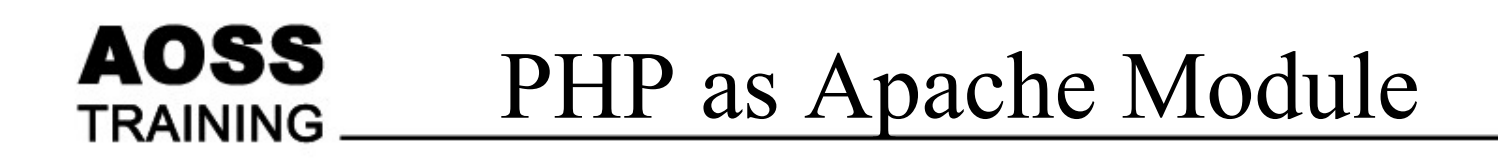

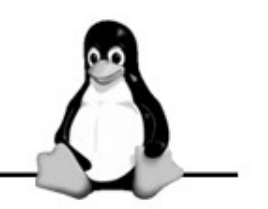

Setting PHP as Apache's module
In the Apache's *configuration* file, add:

LoadModule php5\_module libexec/libphp5.so AddType application/x-httpd-php .php

- <u>Line 1</u>: load the PHP5 module
- <u>Line 2</u>: Any document request with .*php* extension would be handled by the PHP module

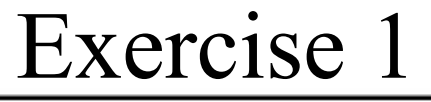

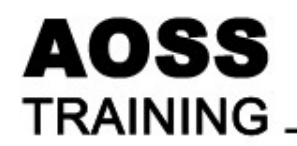

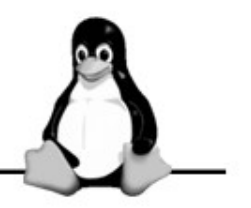

• Installation

- /\* In Debian \*/ # apt-get install apache
- /\* In Fedora Core 4 (only Apache 2.x is supported) \*/ # yum install httpd

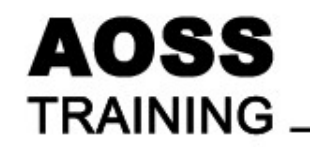

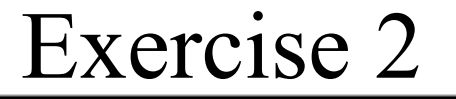

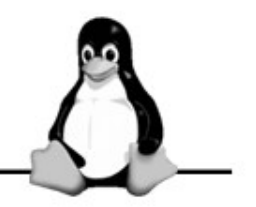

• Testing

• #/etc/init.d/apache start

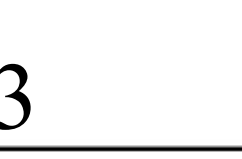

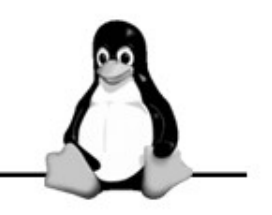

- Configure DocumentRoot (edit /etc/apache/httpd.conf)
- /\*\*

AOSS

TRAINING

Use any editor to open */etc/apache/httpd.conf* Look for the following *DocumentRoot directive* and change it to the following \*\*/

#### DocumentRoot /home/knoppix/www

- /\*\*
  - Restart the server.
  - \*\*/
  - # /etc/init.d/apache restart

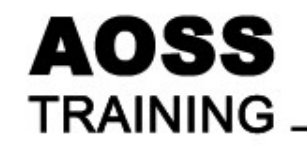

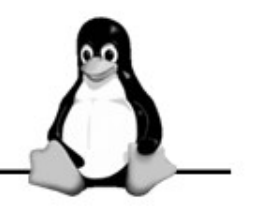

• Create index.html

- <html>
- <body>
- <h1>Hello from new DocumentRoot</h1> </body>

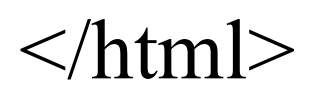

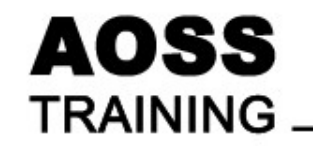

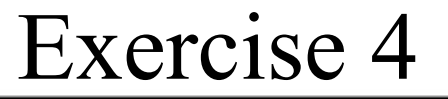

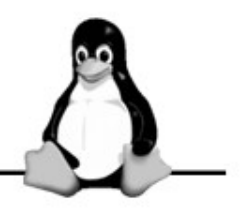

• Apache Logs

- To see the content of the log file, say **access.log**.
- # cat /var/log/apache/access.log

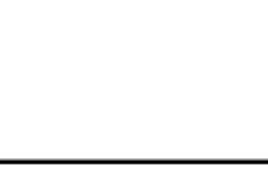

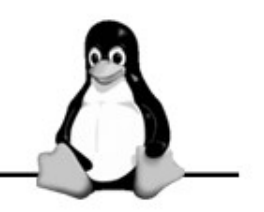

• Configure CGI (edit /etc/apache/httpd.conf)

AOSS

TRAINING

ScriptAlias /mycgi/ /home/knoppix/cgi/ <Directory /home/knoppix/cgi> AllowOverride None Options ExecCGI Order allow,deny Allow from all </Directory>

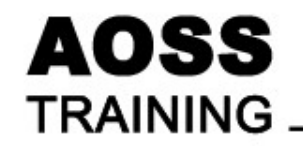

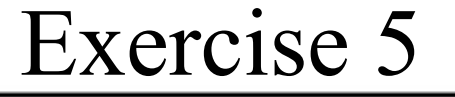

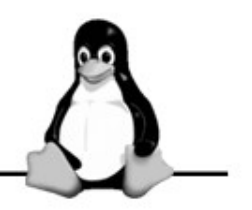

• Create test.sh

#!/bin/bash
echo "Content-type: text/plain"
echo

env

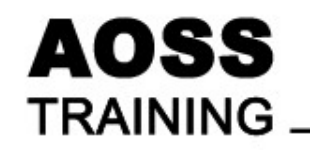

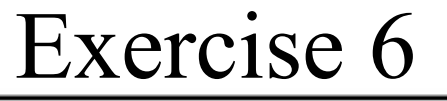

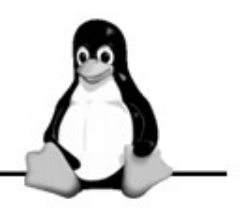

- Configure PHP
- # cd /etc/apache # cat modules.conf

... LoadModule php4\_module /usr/lib/apache/1.3/libphp4.so

# cd /etc/apache/conf.d
 # cat php4.conf
 <IfModule mod\_php4.c>
 AddType application/x-httpd-php .php .phtml .php3
 AddType application/x-httpd-php-source .phps
 </IfModule>

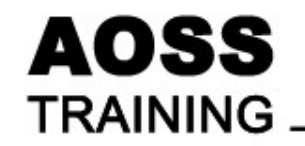

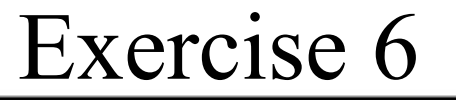

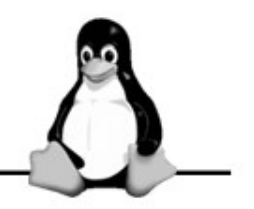

• Create test.php

# cd /home/knoppix/www
# echo "<? phpinfo(); ?>" > test.php

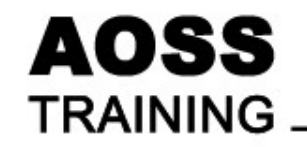

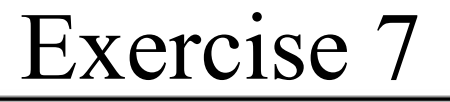

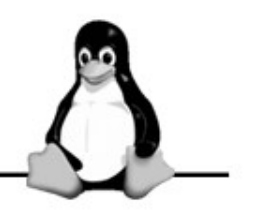

• Configure MySQL

• #/etc/init.d/mysql start

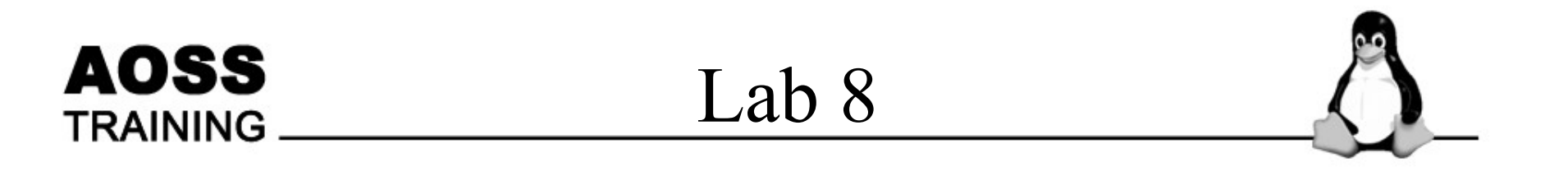

• MySQL and PHP

• # grep mysql /etc/php4/apache/php.ini

extension=mysql.so

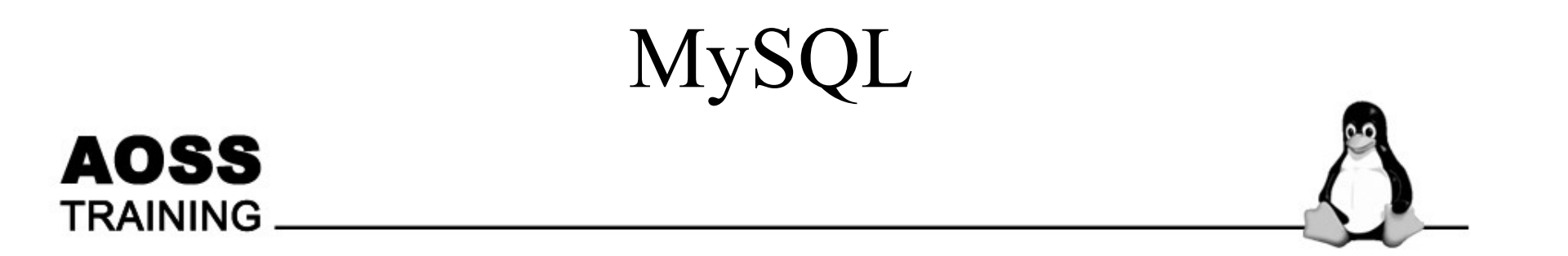

At the end of this session, you will be able to :

Create MySQL Database

Create user, table and load data

Describe special feature of MySQL

Create InnoDB table

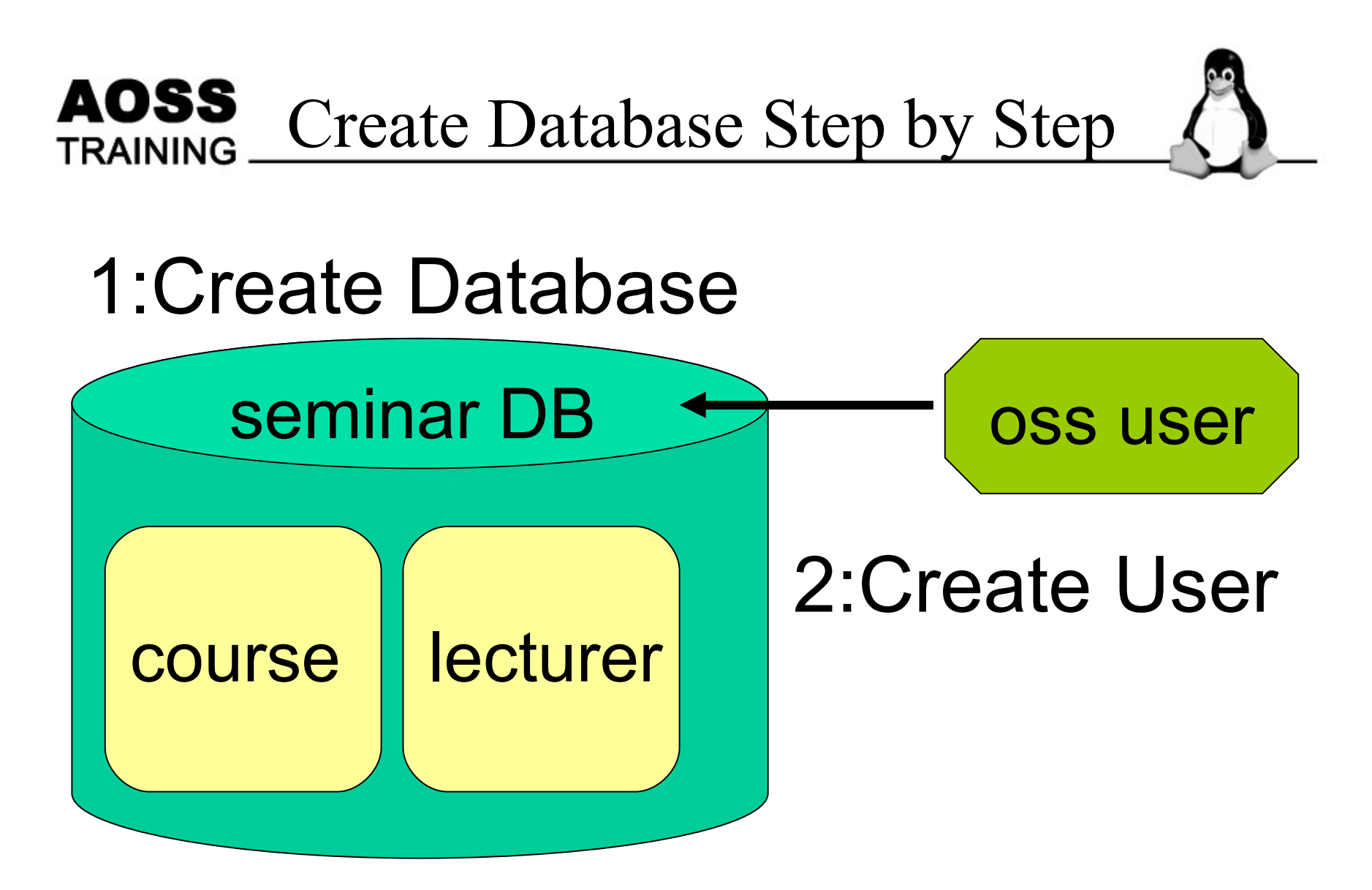

### 3:Create Table and load data

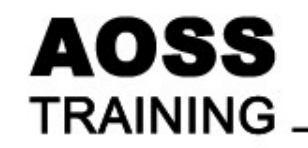

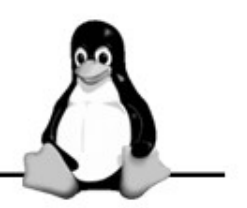

- Start up Terminal
- Create "seminar" database;

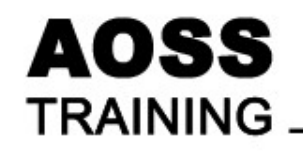

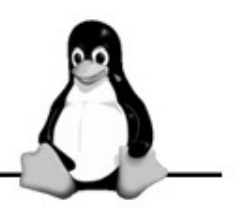

- \$ sudo -s
- \$ /etc/init.d/mysql start
- \$ mysqladmin create seminar

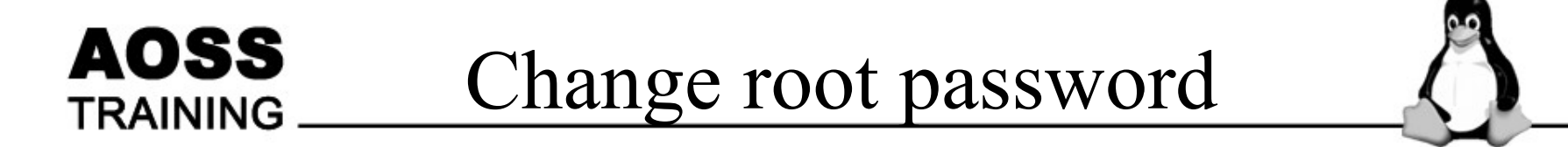

### SET PASSWORD FOR root@localhost= PASSWORD('new password');
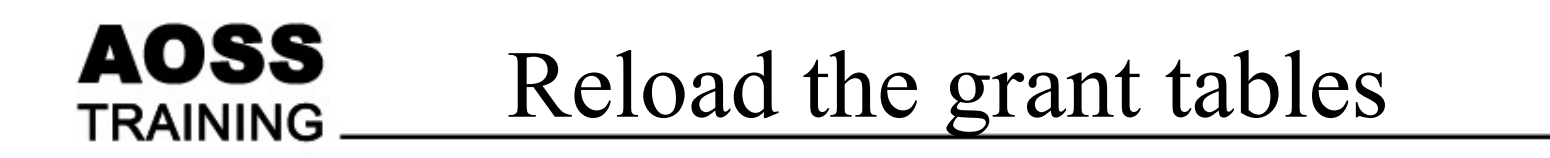

Flush privileges

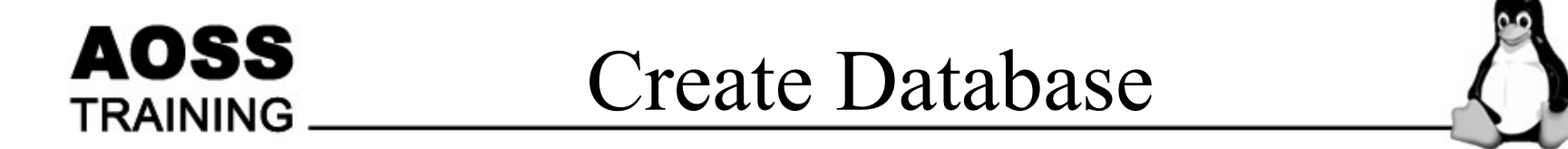

• CREATE DATABASE *db\_name* 

• Example

Create database seminar

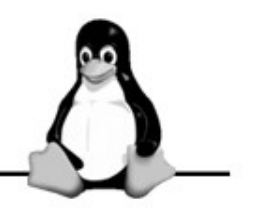

- By using GRANT statements GRANT privileges\_type ON db\_name. table\_name TO user IDENTIFIED BY 'password'
- Example

GRANT ALL ON seminar.\* TO oss@localhost IDENTIFIED BY 'secrets';

# Table Type

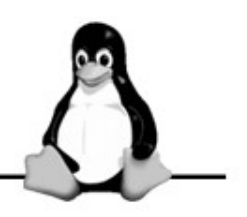

• TST

AOSS

TRAINING

Transaction-safe tables

• NTST

Not transaction-safe tables

InnoDB BDB

MyISAM ISAM HEAP(MEMORY) MERGE

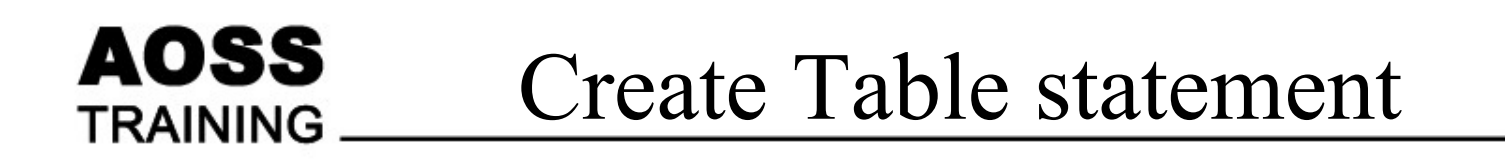

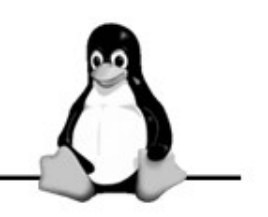

• Create a new table within a database CREATE TABLE *table\_name* 

( column\_name type

[NOT NULL | NULL] [DEFAULT *default\_value*] [AUTO\_INCREMENT] [PRIMARY KEY]

) <u>TYPE= type\_name</u>;

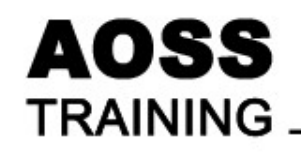

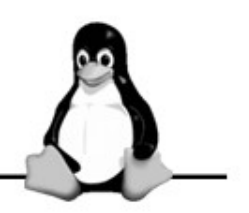

- Column type
  - INT[(M)]
  - CHAR(M)
  - TEXT[(M)]
  - DATE TIME DATETIME
- Option
  - AUTO\_INCREMENT
  - NOT NULL
  - DEFAULT
  - PRIMARY KEY

VARCHAR(M)

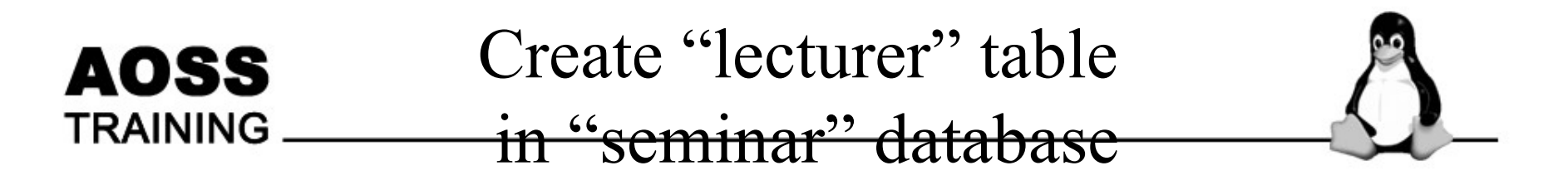

• Create "lecturer" table

| Column name | Туре    | Size | Option      |
|-------------|---------|------|-------------|
| id          | int     | 2    | PRIMARY KEY |
| name        | varchar | 20   |             |

• Example

Use seminar;

CREATE TABLE lecturer (

id INT(2), name VARCHAR(20),

PRIMARY KEY (id) );

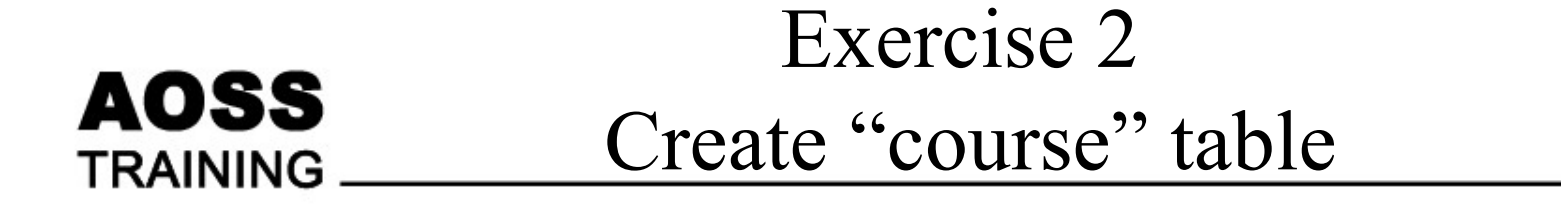

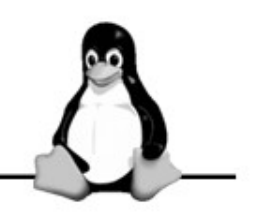

• Create "course" table

| Column      | Туре    | Size | Option         |
|-------------|---------|------|----------------|
| name        |         |      |                |
| course_id   | int     | 2    | AUTO_INCREMENT |
|             |         |      | PRIMARY KEY    |
| title       | varchar | 20   | NOT NULL       |
| lecturer_id | int     | 2    |                |

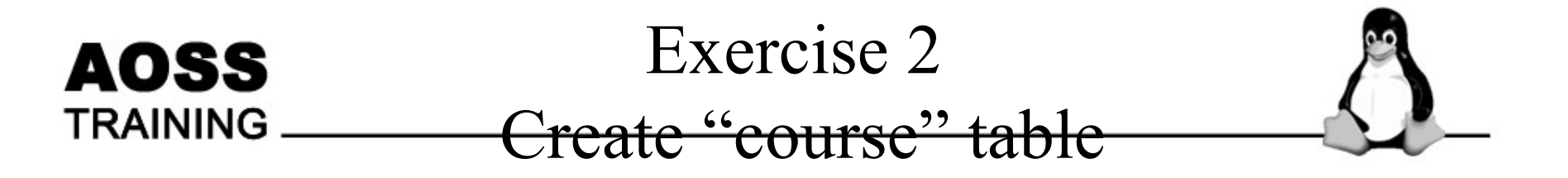

- CREATE TABLE course ( course\_id int(2) AUTO\_INCREMENT, title varchar(20) NOT NULL, lecturer\_id int(2), PRIMARY KEY(course\_id)
  - );

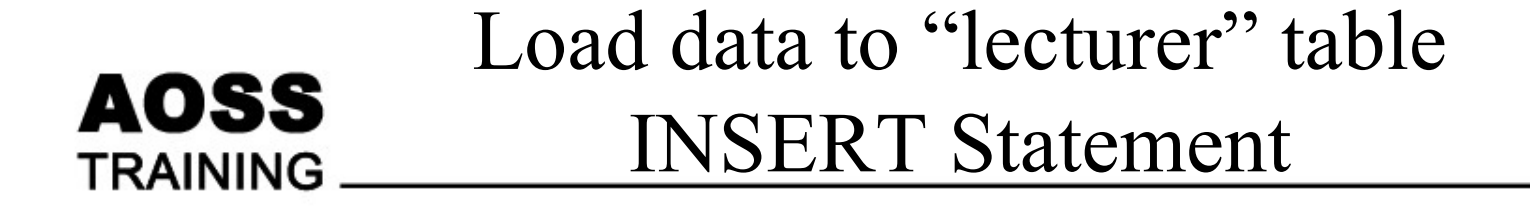

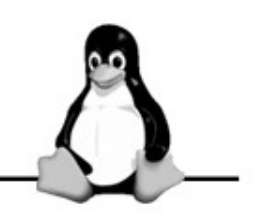

| Lecturer_id | Name |
|-------------|------|
| 1           | Jack |
| 2           | Jill |

• INSERT INTO table\_name [(column1, column2...)]

VALUES(value1, value2...)

• Example INSERT INTO lecturer VALUES (1,'Jack')

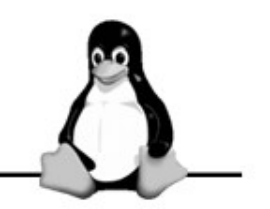

| course_id | title         | lecturer_id |
|-----------|---------------|-------------|
|           | Web Server    | 2           |
|           | MySQL and PHP | 2           |
|           | OpenOffice    | 1           |

• Example INSERT INTO course VALUES (Null,'Web Server',2)

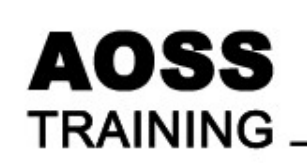

Retrieve rows from table SELECT Statement

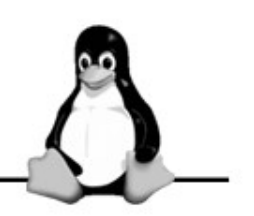

- SELECT column1 [,column2]...
   FROM table\_name [,table\_name2]...
   [WHERE condition] [ORDER BY column1 [,column2]...]
- Example

SELECT \* FROM course SELECT \* FROM course WHERE lecturer\_id = 2; SELECT \* FROM lecturer WHERE Name = 'Jill'; SELECT \* FROM lecturer WHERE Name Like 'J%';

# AOSS<br/>TRAININGTable TypeImage: Constraint of the second second

- TST (Transaction-safe tables)
- NTST (Not transaction-safe tables)

- Support Foreign Key
- Support Rollback data
- Not support Foreign Key
- Not support Rollback

## FOREIGN KEY

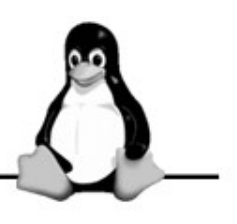

FOREIGN KEY [id] (index\_column\_name, ...) REFERENCES table\_name (index\_column\_name ...)

AOSS

TRAINING

|    | "Lecturer" table "Course" table |  |           |       |             |
|----|---------------------------------|--|-----------|-------|-------------|
| id | Name                            |  | Course_id | title | Lecturer_id |
| 1  | Jack                            |  | 1         |       | 2           |
|    | Jack                            |  | 2         |       | 2           |
| 2  | Jill                            |  | 3         |       | 1           |

CREATE TABLE course (course\_id int(2), -----, PRIMARY KEY(course\_id), FOREIGN KEY (lecturer\_id) REFERENCES leturer(id) ) <u>Type=InnoDB</u>

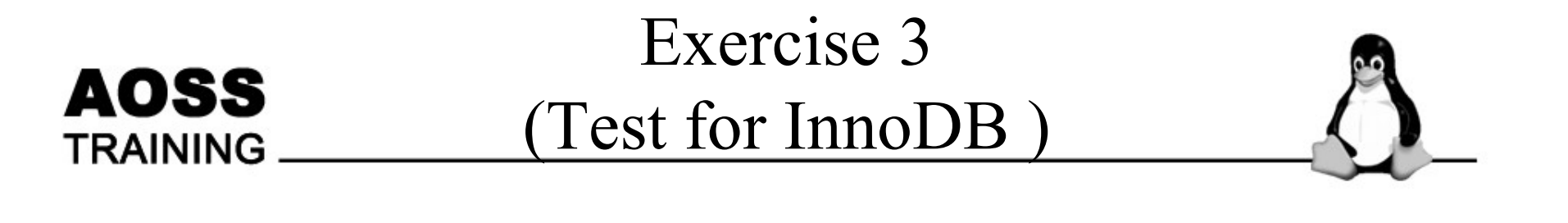

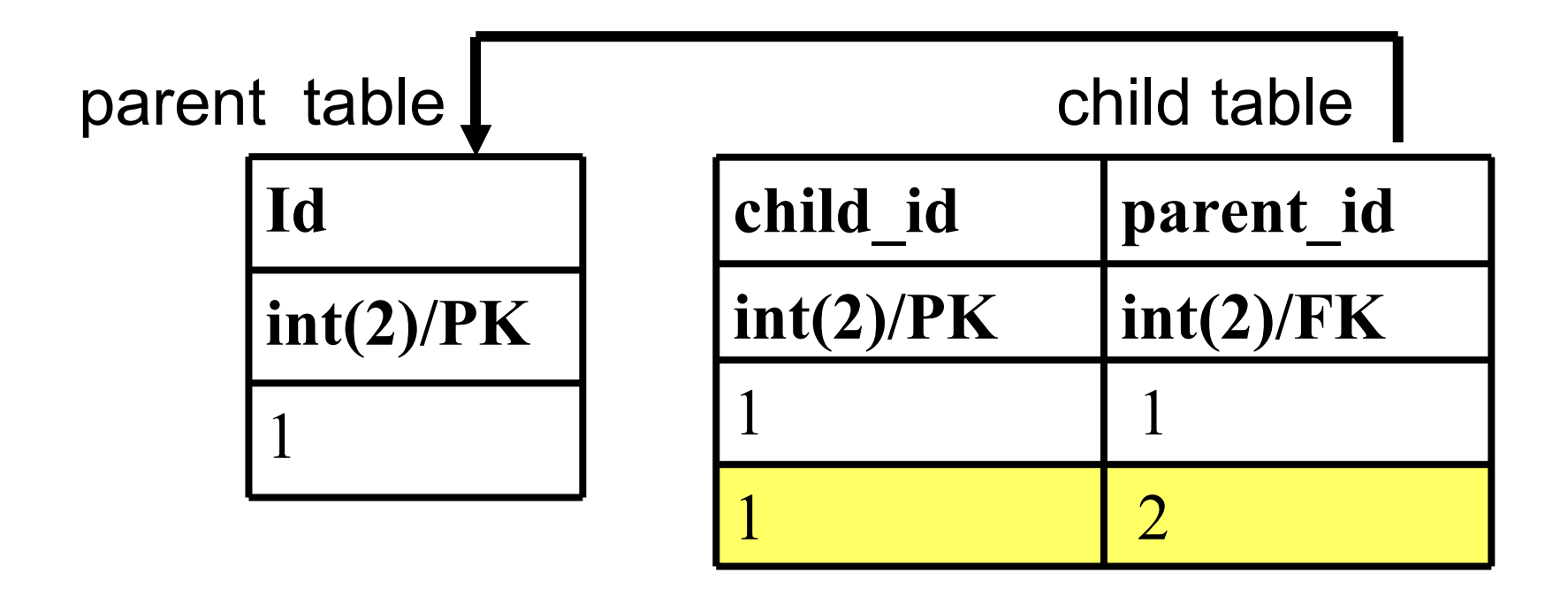

\*\* parent table and child table must be same type

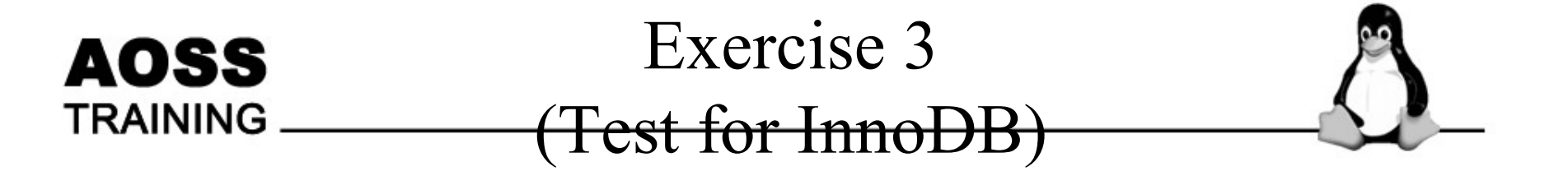

#### CREATE TABLE parent (id INT NOT NULL, PRIMARY KEY(id) ) TYPE=INNODB;

CREATE TABLE child (child\_id INT, parent\_id INT, FOREIGN KEY (parent\_id) REFERENCES parent(id) ) TYPE=INNODB;

# Data file

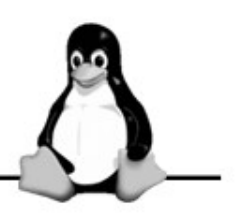

• InnoDB

AOSS

TRAINING

• MyISAM

## Mysql folder

- |-- ibdata1
- |-- ib\_arch\_log\_0000000
- |-- ib\_logfile0
- |-- ib\_logfile1
- |--database\_name folder
  - |-- child.frm
  - |-- parent.frm

Mysql folder

- |--database\_name folder
  - |-- child.frm
  - |-- child.MYI
  - |-- child.MYD
  - |-- parent.frm
  - |-- parent.MYI
  - -- parent.MYD

#### **AOSS** TRAINING Exercise of Transaction with InnoDB

- select \* from parent;
  - // show the original data;
- begin;
  - // begin transaction;
- insert into parent values(10);
   // add new data
- select \* from parent;
  - // you can see the data is added
- Rollback;
  - // rollback to beginning of transaction
- select \* from parent;
  - // see what happen ??

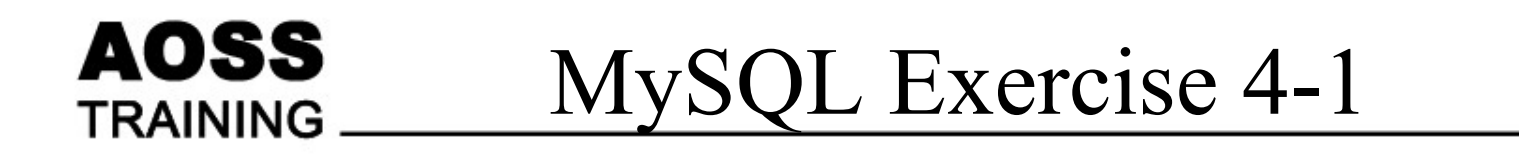

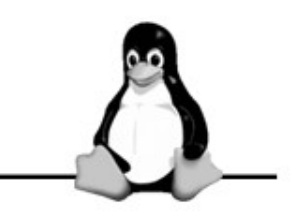

- Create new database "customer"
- Create new user "admin" for the "customer" database

|    | Country_info |           | Custor      |          |      |
|----|--------------|-----------|-------------|----------|------|
| id |              | name      | customer_id | country_ | code |
| 60 |              | Singapore | 1           | 60       |      |
| 65 |              | Malaysia  | 2           | 65       |      |

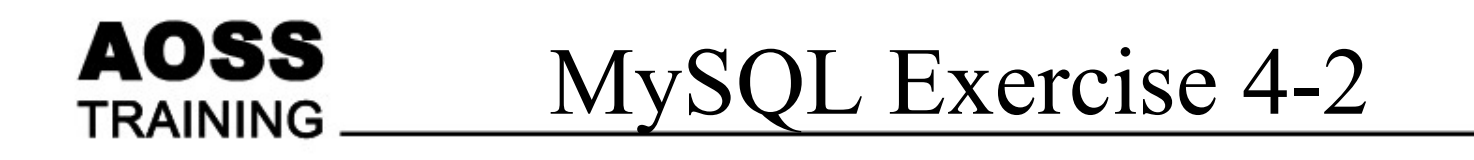

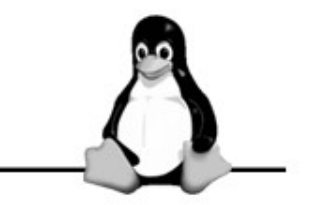

• Create table "country\_info" and insert some data.

| Column name | Туре    | Size | Option   |
|-------------|---------|------|----------|
| id          | int     | 2    | РК       |
| name        | varchar | 20   | NOT NULL |

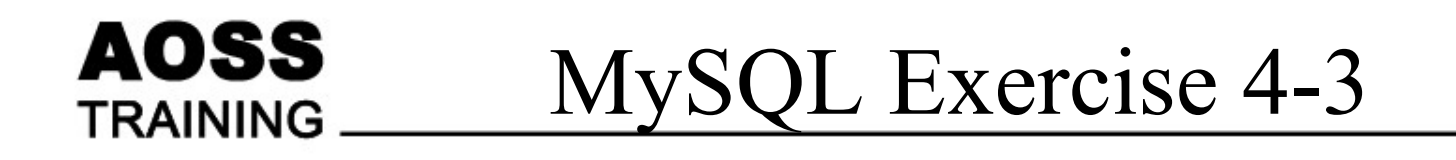

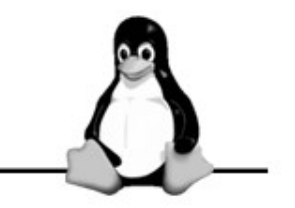

• Create table "customer\_info" and insert some data.

| Column name  | Туре    | Size | Option        |
|--------------|---------|------|---------------|
| id           | int     | 2    | РК            |
| name         | varchar | 20   | NOT NULL      |
| country_code | int     | 2    | NOT NULL / FK |
| DOB          | date    |      |               |
| TEL          | varchar | 20   |               |
| contact_type | int     | 1    | Default 1     |

# AOSS PHP TRAINING At the end of this session, you will be able to :

- •Basic PHP Programming
  - -Variable, Operator, Control structures
  - -Form processing
- •Access to MySQL Database from PHP
  - -Data access programming

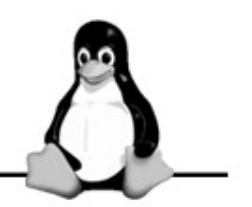

- HTML with PHP code embedded in it
- PHP code is enclosed in <?php</li>
   // PHP code here ?>
- Short form:

<? // PHP code here ?>

## Variable

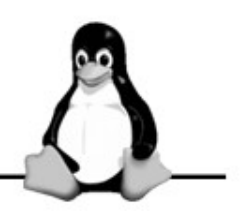

- Do not need declaration
- Starts with a "\$" sign
- Example
  - \$a = 1000;
  - \$b = 1.234;
  - -\$c = "Jack";
  - -\$d = 'Jill';

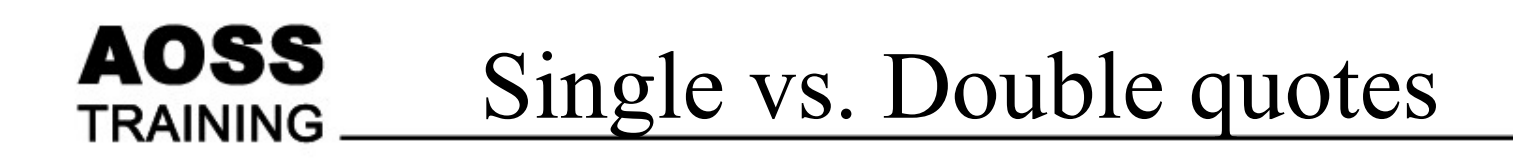

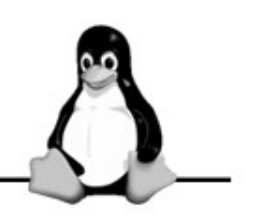

- Double quotes **evaluates** the variable within the quotes
- Single quotes does not
- Example:

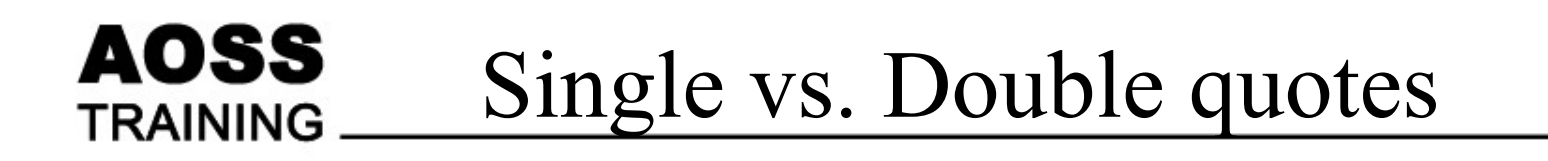

```
$a = "it";
$b = "That is $a";
print "$b";
$c = 'That is $a';
print "$c";
```

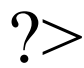

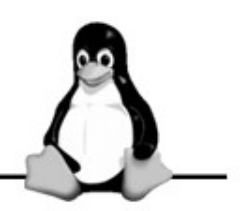

- Use the print or echo statement
- Example:

```
<HTML><BODY>
```

```
<?php
```

```
print("Hello world!");
print "Hello world!<br>";
echo "<h1>Hello world!</h1>";
```

?>

#### </BODY></HTML>

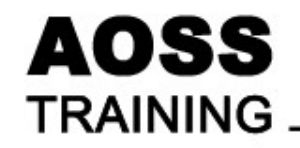

### Operators

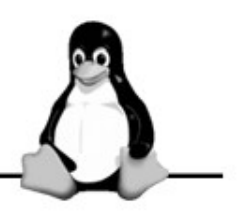

| + - / * %   | Arithmetic              |
|-------------|-------------------------|
| •           | String                  |
| ++          | Increment,<br>decrement |
| == !=       | Equality and inequality |
| !           | Logical NOT             |
| &&          | Logical AND and OR      |
| < > <= >=   | Less or greater<br>than |
| += -= *= \= | Shortcuts               |

## Operator

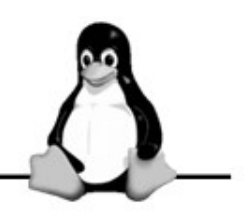

- String Operator
- . operator

AOSS

TRAINING

- Combine (concatenate) two strings into one
- Example:

- Arithmetic Operators
  - Example a = 0;a = a + 1;// \$a = 1 \$a++; //\$a = \$a + 1 \$a--; //\$a = \$a - 1 b = 5 % 2;// \$b = 1

Branching & Loop

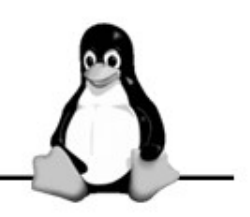

Branching

 if (condition 1)
 // statement one
 elseif (condition 2)
 // statement two
 else
 // statement three

AOSS

TRAINING

• Loop

for (initial; condition; counter)
{

// statements

while (condition)

// statements

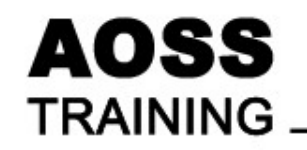

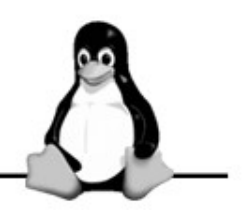

- Loop
- Branching
   if (condition 1):
   // statement one
   elseif (condition 2):
- for (initial; condition; counter):
   // statements

endfor;

// statement two while (condition):

else // statements

// statement three endwhile;

endif;

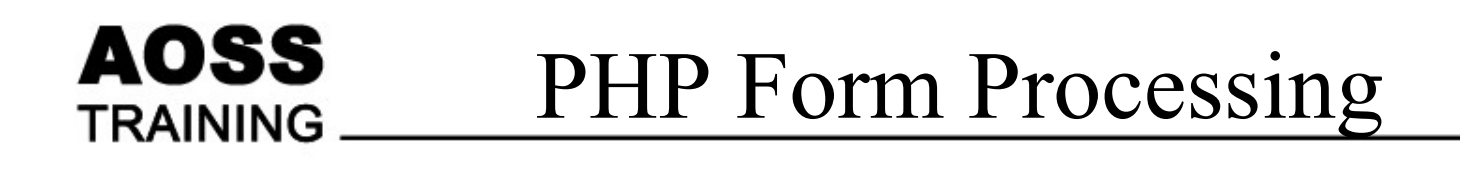

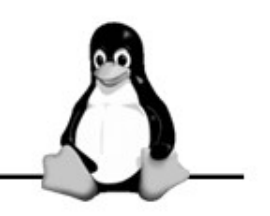

- Targeted server-side PHP program should handle the data
- The target PHP program is specified by ACTION attribute
- Three predefined array to access form data:
  - \$\_GET submitted by GET method
  - <u>POST</u> submitted by POST method

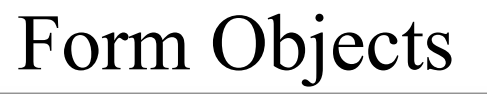

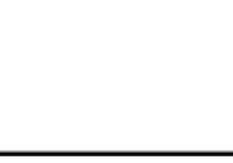

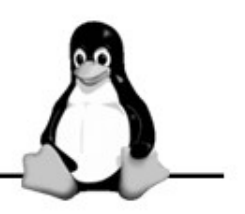

• Form objects on browser

AOSS

TRAINING

| Textfield |                 | Select:         | Select one 💌            |
|-----------|-----------------|-----------------|-------------------------|
| Textarea: |                 | List:           | One ▲<br>Two<br>Three ▼ |
| Checkbox: | $\Box A \Box B$ | Submit:         | Submit                  |
| Radio:    | O Male O Female | File<br>Upload: | Browse                  |

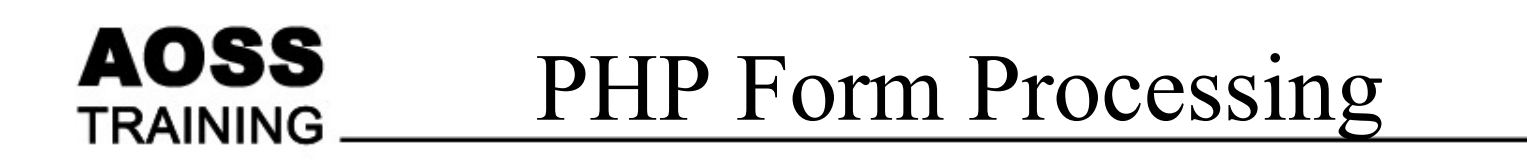

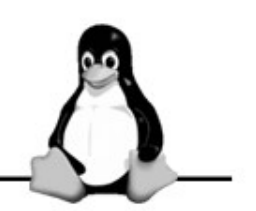

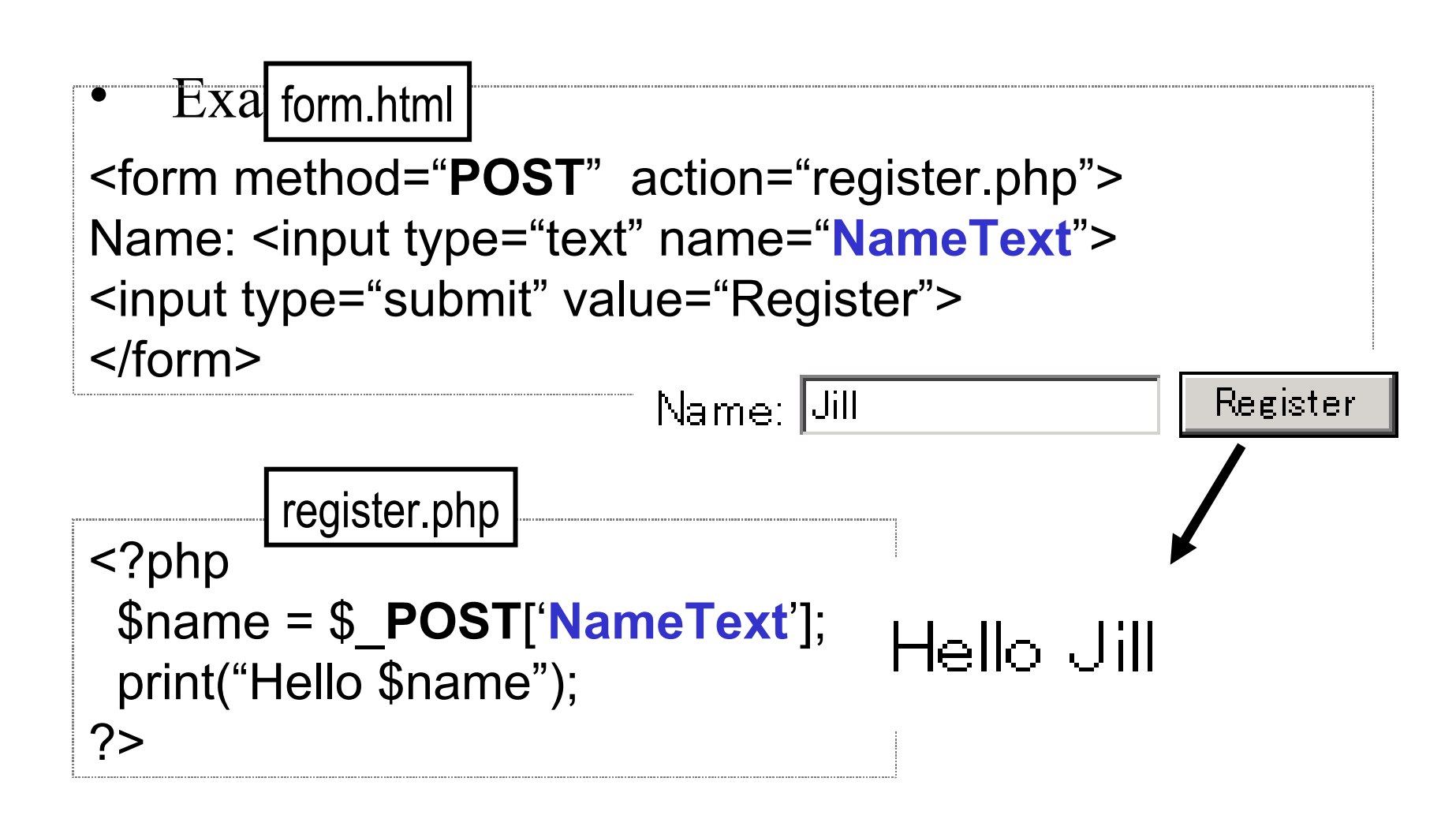

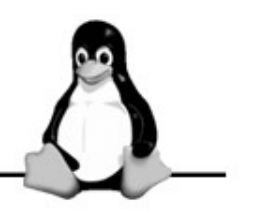

<HTML><HEAD> <TITLE> PHP FORM PROCESSING </TITLE><HEAD>  $\langle BODY \rangle$ <FORM METHOD="POST" ACTION="register.php"> Name: <INPUT TYPE="text" NAME="NameText"> <INPUT TYPE="submit" VALUE="Register"> </FORM></BODY></HTML>

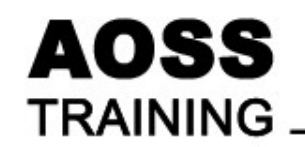

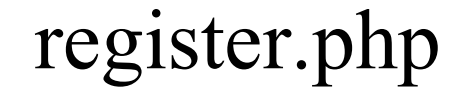

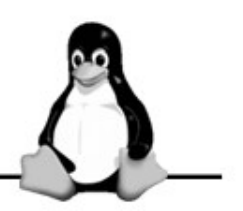

<?php \$name = \$\_POST['NameText']; print("Hello \$name"); ?>
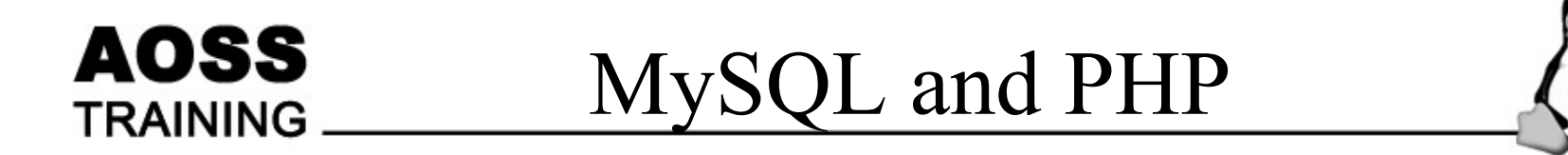

- Access to MySQL Database from PHP
  - Data access programming

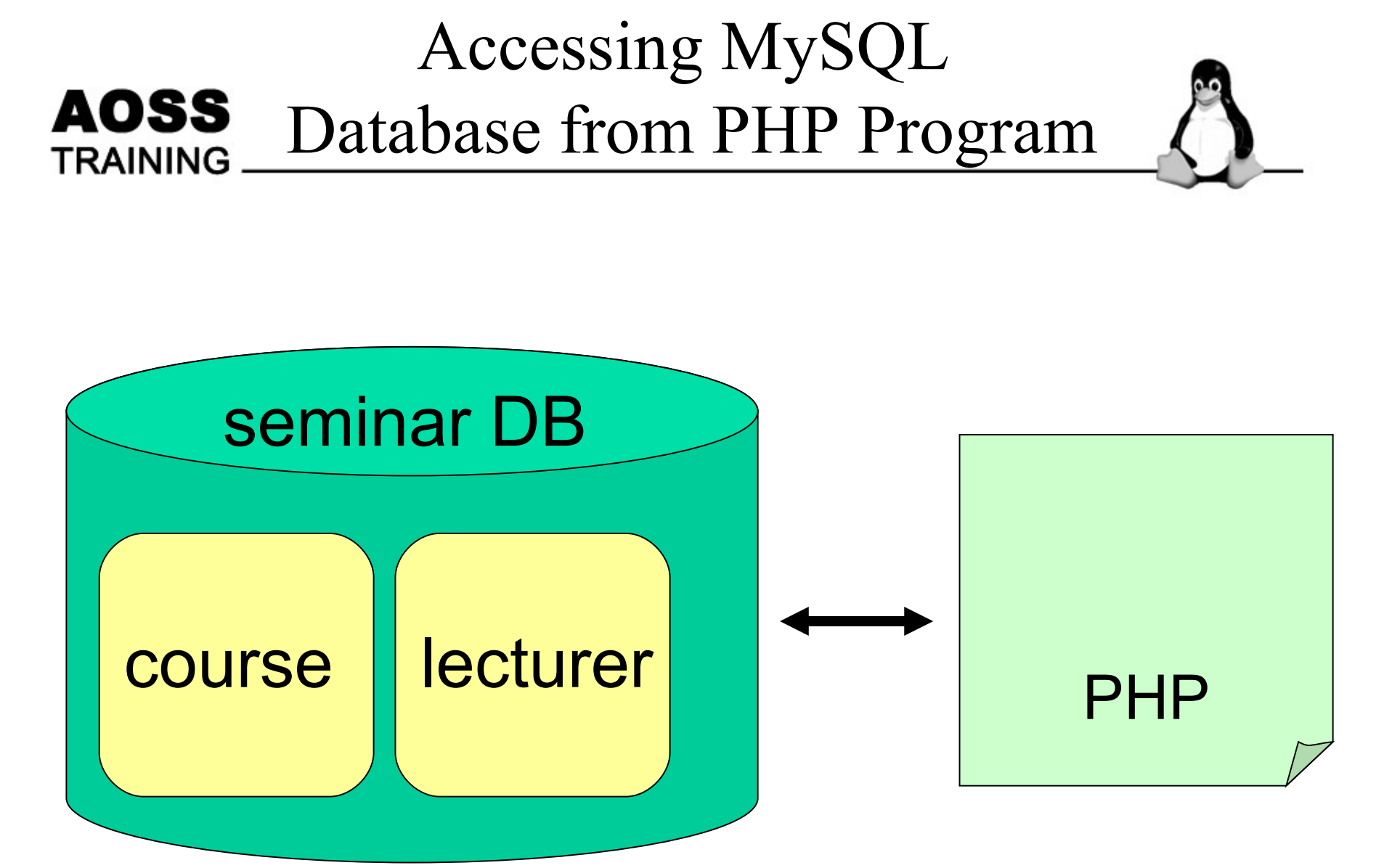

1: Access to "lecturer" table and show data list.

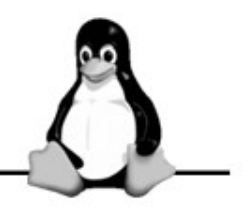

- Using PHP you can connect and use MySQL
- Steps:
  - (1) Open database connection
  - (2) Select your database
  - (3) Run the query (using SQL)
  - (4) Retrieve the results
  - (5) Close the database connection (optional)

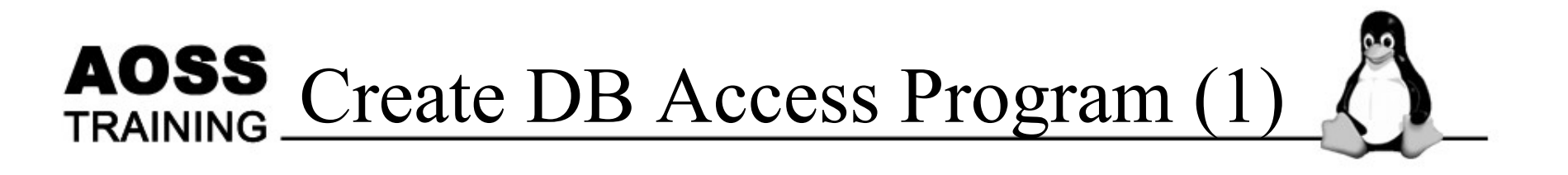

(1) mysql\_connect (host, name, password)

(2) mysql\_select\_db (*dbname [, conn ]*)

(3) mysql\_query(*sql\_string* [,*conn* ])

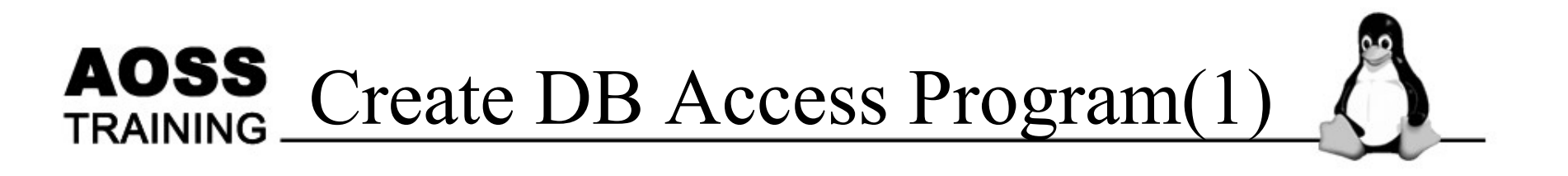

(4) mysql\_fetch\_array (*result [,restype]*)

- echo "user\_id: ".\$row["lecturer\_id"]."<br>"; - echo "user\_id: ".\$row[0]."<br>";
- echo "fullname: ".\$row["Name"]."<br>";
- echo "fullname: ".\$row[1]."<br>";

(5) mysql\_close( [conn] )

#### **AOSS** TRAINING

### dbsample1.php

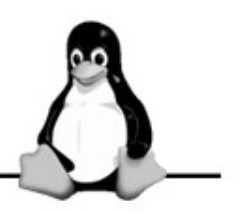

```
1: <?php
2: $host = "localhost";
3: $user = "oss";
4: $pass = "secret";
5: $database="seminar";
6:
7: $conn = mysql connect ($host, $user, $pass)
8:
9: mysql select db($database,$conn );
10:
11: $sql query = "SELECT * FROM lecturer ";
12: $result = mysql query($sql query);
13:
14: while ($row = mysql fetch array ($result)) {
15: echo "user id: $row[0] <br>";
16: echo "fullname: $row[1] <br>";
17: }
18: mysql close();
19: ?>
```

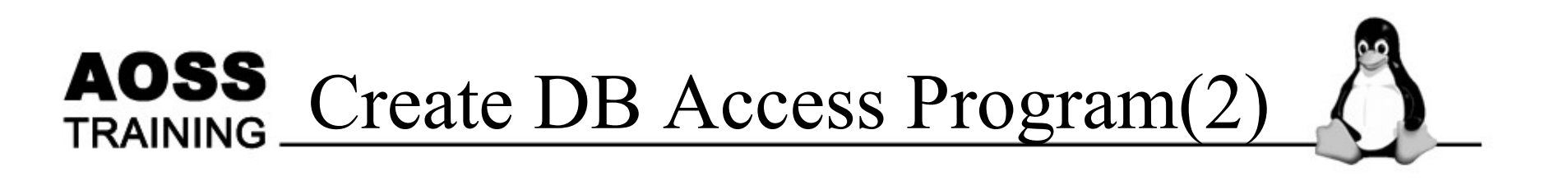

- Steps:
  - (1) Open database connection
  - (2) Select your database
  - (3) Run the query (using SQL)
  - (4) If error happened
    - Show error
    - Else
  - Show the result using table (5) Close the database connection (optional)

#### AOSS TRAINING

## dbsample2.php

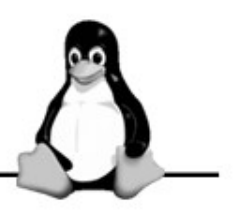

1: <?php 2: \$host = "localhost"; 3: \$user = "oss"; 4: \$pass = "secret"; 5: \$database="seminar"; 6: 7: \$conn = mysql connect (\$host, \$user, \$pass) or die ('I cannot connect to the database because: '. mysql error()); 8: 9: mysql select db(\$database,\$conn); 10: 11: \$sql query = "SELECT \* FROM lecturer "; 12: 13: \$result = mysql query(\$sql query); 14: if (\$result == 0) 15: { echo "I had a problem running the query!"; 16: 17: } 18: else 19: {

#### **AOSS** TRAINING

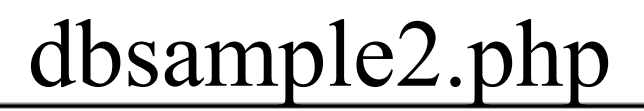

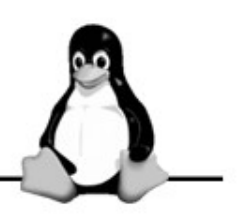

- 20: print("<TABLE border=1>");
- 21: while (\$row = mysql\_fetch\_array (\$result)) {
- 22: print("<TR>");
- 23: for (\$j=0; \$j<2; \$j++) {
- 24: print "<TD> \$row[\$j] </TD>";
- 25: }
- 26: print("</TR>");
- 27: print ("</TABLE>");

28: }

29: mysql\_close();

30: ?>

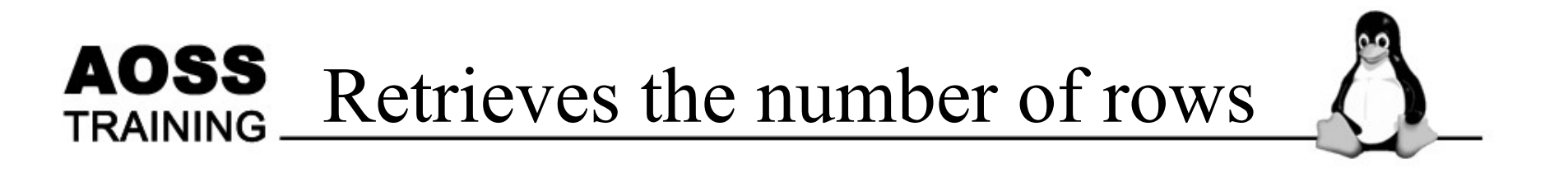

\$num\_rows = mysql\_num\_rows(\$result);
print "\$num\_rows Rows";

\*This command is only valid for SELECT statements.\*

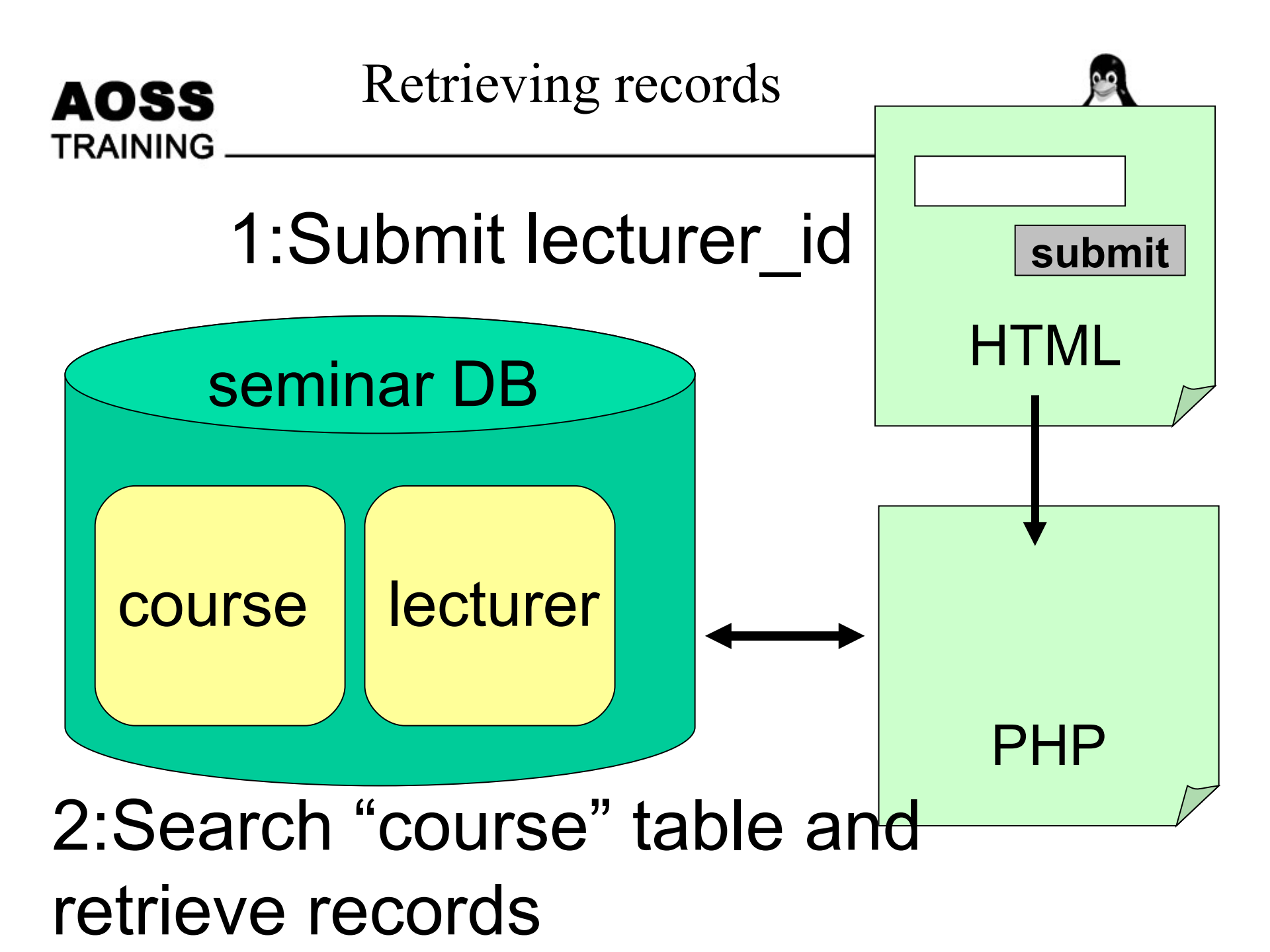

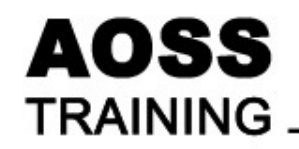

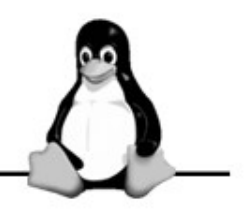

• HTML (Mytest1-1.html)

<FORM action="Mytest1-2.php" method="**post**"> Lecturer ID <INPUT TYPE="text" NAME="**id**" SIZE="8">

• PHP (Mytest1-2.php)

```
$lid = $_POST['lid'];
```

```
$sql_query = "SELECT ---- WHERE lecturer_id =" . $lid ;
```

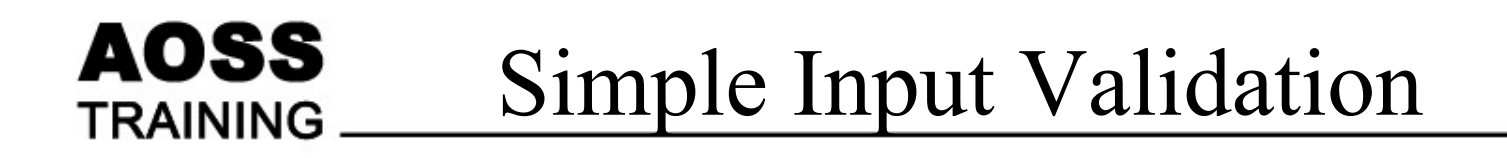

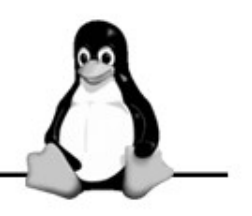

• isset(var) Determine whether a variable is set

- is\_string(var) Finds whether the given variable is a string
- is\_numeric(var) Finds whether a variable is a number or a numeric string

# Exercise Insert New Data

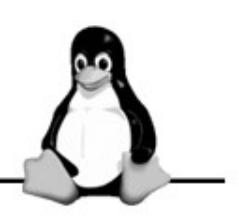

• Example

AOSS

TRAINING

Insertform.html

<form method="**POST**" action="Insert.php"> Lecturer ID: <input type="text" name="lid"><BR> Lecturer Name: <input type="text" name="Iname"><BR> <input type="submit" value="Register"> </form>

Insert.php
\$lid=\$\_POST['lid'];
\$lname=\$\_POST['lname'];
\$sql\_query = "INSERT INTO lecturer VALUES (\$lid, '\$lname')");
\$result = mysql\_query(\$sql\_query);

# AOSS Exercise MySQL & PHP 1

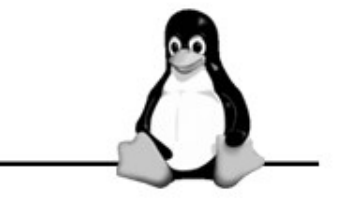

• Create trainee table and insert new data as following:

| TraineeID                     | TraineeName                | Country                    | ContuctNumber   |
|-------------------------------|----------------------------|----------------------------|-----------------|
| Integer Size:3<br>Primary Key | Varchar Size:50<br>NotNull | Varchar Size:20<br>NotNull | Varchar Size:20 |
| 1                             | Mohamad                    | Malaysia                   | 60-12345678     |
| 2                             | Yati                       | Indonesia                  | 62-23456789     |

• Create HTML/PHP program to insert new data and retrieve all data from trainee table

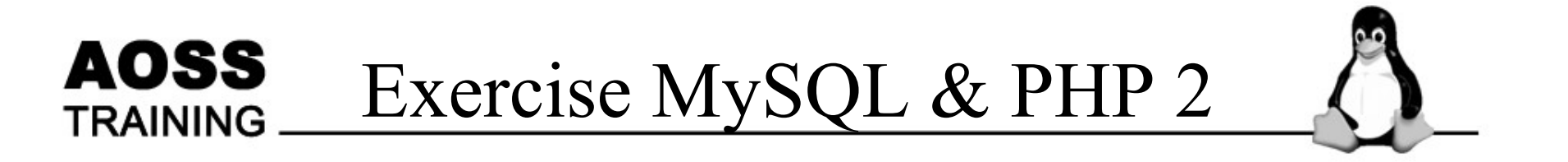

• Create simple program to insert data to course table.

• As MyISAM table type is used (not concern Foreign Key), You may need to add extra code to check whether lecturer id has already existed or not.

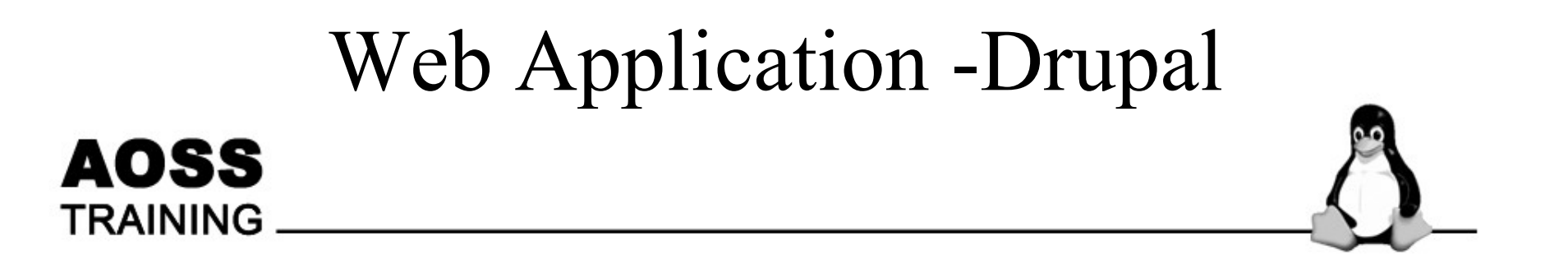

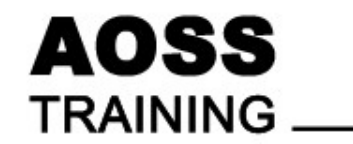

# Agenda

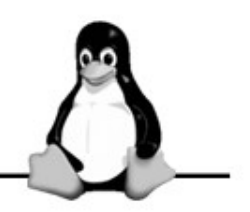

- Overview
- Drupal
- Getting Drupal
- Installing Drupal
- Adding Modules

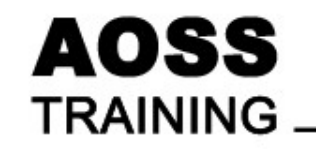

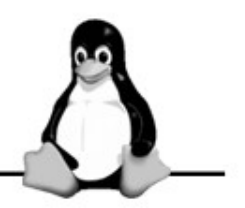

- Web Server recap
- MySQL & PHP recap
- Installation of a typical PHP based web based application

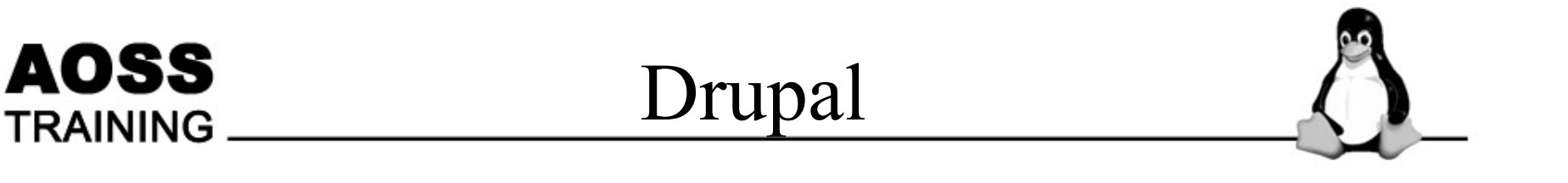

- Drupal is a Content Management System
  - Current version 4.6.2
  - http://www.drupal.org
  - Features
    - www.CMSMatrix.org

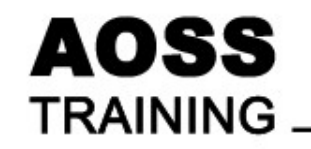

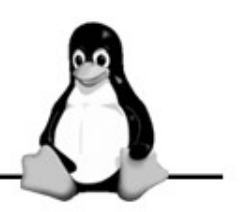

- Download a copy of drupal from
- http://www.drupal.org
  - Click on Download
  - Click on 4.6
  - Obtain the latest version
    - Current version as of writing is 4.6.2

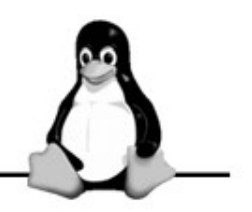

- Step 01 -Identify the DocumentRoot
  - Locate the apache2.conf or httpd.conf file of the apache server
  - Locate the DocumentRoot from the file

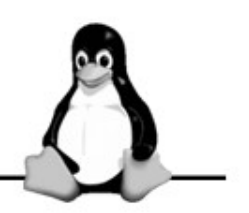

- Step 02 . Unzipping the drupal tarball
  - Unzip the drupal tarball
    - Run the command
      - tar xfj drupal-4.6.2.tar.bz2
  - Click on Kmenu -> Utilities -> Ark
    - Click on the file

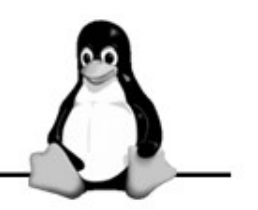

- Step 03 . Reading the INSTALL.txt file
  - Using the text editor to read INSTALL.txt
    - Click on Kmenu -> Editors -> Advanced Text Editor (Kate)
    - Select the INSTALL.txt file

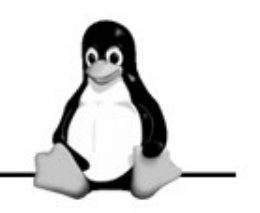

- Step 05 . Loading the Database Scheme
  - Run the command
    - mysql -uroot -p{password} drupaldb < database/database.mysql</li>

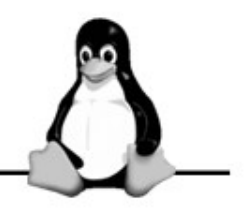

- Step 06 . Connecting Drupal to the MySQL
  - Edit the file sites/default/settings.php
  - \$db\_url =
    - "mysql://username:password@localhost/database"
    - ,
  - \$base\_url ="http://localhost/";

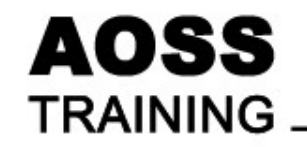

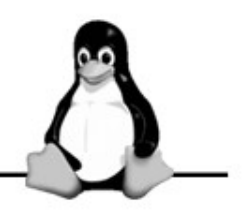

- Step 07 . Configure Drupal
  - Create a "files" directory
  - Ensure that this directory is readable and writeable by the user.

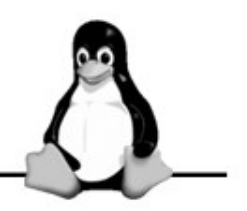

- Step 08 . Adding a cron job
  - Run the cron server
    - Cron is a scheduler that runs tasks at specific time.
  - Run the command "crontab -e"
  - Type in the command:
    - 0 \* \* \* \* wget -O --q http://localhost/cron.php

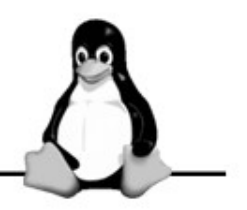

- Step 09. Testing the installation
  - You will have to test the installation by running your web browser, and typing the following in the location bar

http://localhost/

- Pls raise your hands if you have an error.

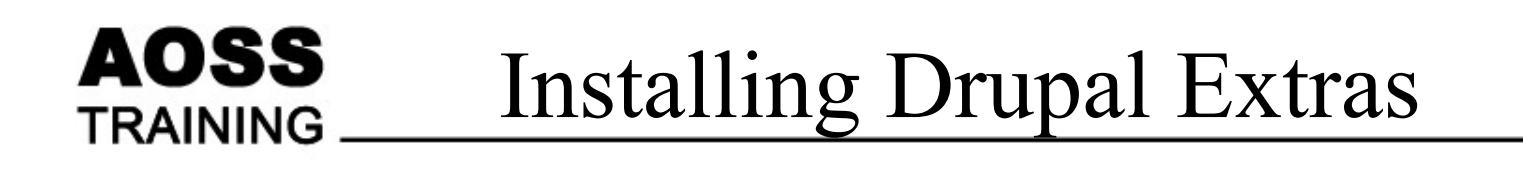

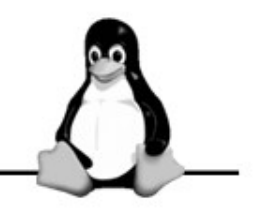

- You can download a whole set of addons
   Modules
  - Themes
  - Language

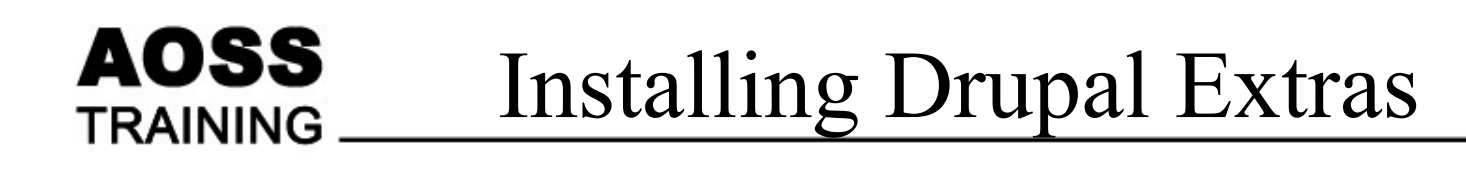

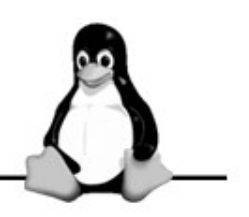

- Step 01 . Downloading a module
  - Get a module from http://www.drupal.org
  - Click on "Download->Modules"
  - Select the module to download, and click on the download link to download the file

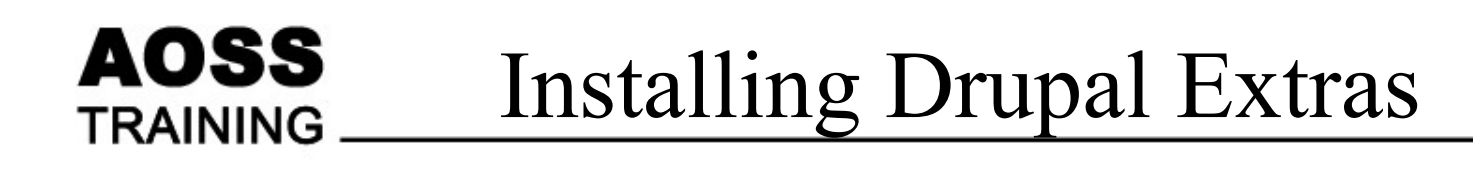

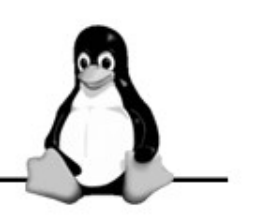

- Step 02. Unzipping the module
  - Unzip the module in the modules directory of drupal with the command:
    - tar xfz <module>-4.6.tar.gz

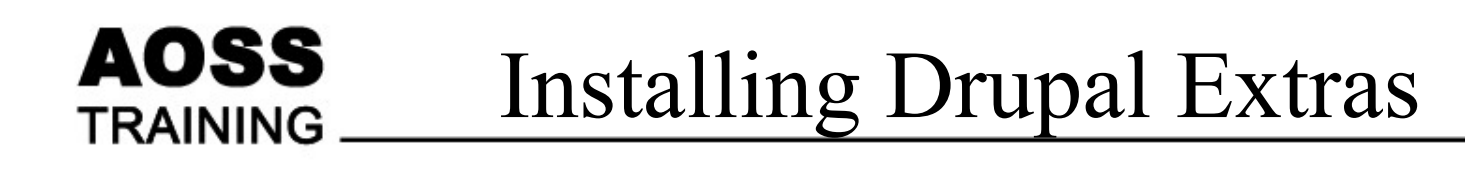

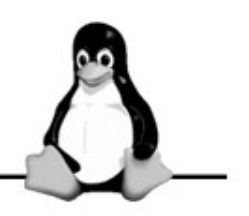

- Step 03 . Additional reading
  - You may want to read the additional instructions needed to run the module
  - You may need to install additional tables in the database. Use the command:
    - mysql -uroot -p{password} drupaldb < {sql filename}

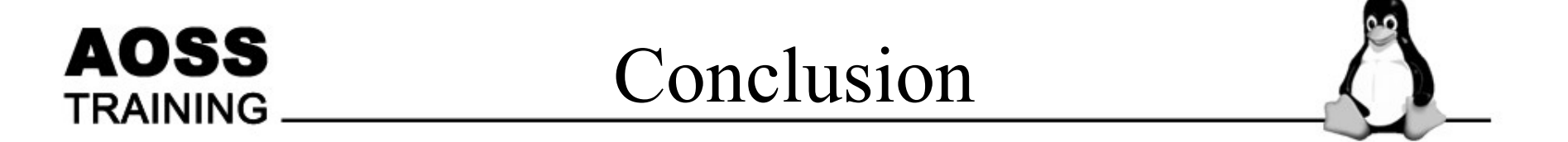

• Students should be able to confidently read instructions and install a simple open source based php application